## **PathWays Pointers**

## "Entering a Vacancy After Death"

When a resident is discharged due to death, the vacancy is entered similar to any other vacancy. Start by discharging the deceased resident, then opening up the bed vacancy.

- 1. In the Vacancies list, select the "New" button.
- Viewing: Vacancies -

New

- 2. Enter the Discharge Notice.
  - The Discharge date is when the deceased individual leaves the room (could be when the individual is released to the funeral home).
  - Enter the deceased date in the comments (day the individual passed away).

| Send the Discharge Notice |                          |                                                               |   |
|---------------------------|--------------------------|---------------------------------------------------------------|---|
| Discharge Notice          |                          |                                                               |   |
| Service provider:         |                          | willow roage                                                  |   |
| Individual:               | Last Name:*              | LastName                                                      |   |
|                           | First Name:*             | FirstName                                                     |   |
|                           | Date Of Birth:           | <b>m</b>                                                      |   |
|                           | Health Card<br>Number: * | 1234567890                                                    |   |
| Discharge:                | Discharge date: *        |                                                               |   |
|                           | Destination:             | - select one -                                                |   |
|                           | Comment:                 | Date of Death                                                 |   |
|                           | Reason:*                 | Deceased (Include date of death in the comments (yyyy-mm-dd)) | - |

Once you have sent the discharge notice, enter your new bed vacancy.
The Date Available is when you are ready to accept a new resident into the bed. Remember to Save Vacancy.

| Edit New Vacancy                                                  |                              |  |
|-------------------------------------------------------------------|------------------------------|--|
| Service provider:                                                 | Willow Lodge                 |  |
| Bed Vacancy "Month ### - Level of<br>Care - Room Type - Gender":* | FEB024 - NH2 - Private - ALL |  |
| Vacancy status:                                                   | Internal                     |  |
| Date available: *                                                 | (                            |  |

\* Response Time Standards (RTS) start from the **discharge date** that is entered. RTS are based on business hours.

Strata Health Support Desk 1-866-556-5005/support@stratahealth.com